# PostgreSQL Installation Guide

Version 1

Updated March 2018

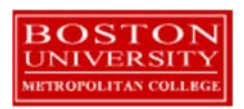

## Contents

| Introduction                                     |
|--------------------------------------------------|
| PostgreSQL Overview                              |
| Downloading PostgreSQL 4                         |
| Step 1: Accessing the URL 4                      |
| Step 2: Download page and options                |
| Step 3: Windows Installers by EnterpriseDB       |
| Installing PostgreSQL                            |
| Step 4: Starting the Installer                   |
| Step 5: Progress Through the Installation Wizard |
| Step 6: Check that PostgreSQL Service            |
| Starting pgAdmin and connecting to DB 13         |
| Step 7: Start pgAdmin                            |
| Step 8: Connect to DB                            |

## Introduction

## PostgreSQL Overview

### The follow is an excerpt from the <u>https://www.postgresql.org/</u> site at the time this document was created.

"PostgreSQL is a powerful, open source object-relational database system. It has more than 15 years of active development and a proven architecture that has earned it a strong reputation for reliability, data integrity, and correctness. It runs on all major operating systems, including Linux, UNIX (AIX, BSD, HP-UX, macOS, Solaris), and Windows. It is fully ACID compliant, has full support for foreign keys, joins, views, triggers, and stored procedures (in multiple languages). It includes most SQL:2008 data types, including INTEGER, NUMERIC, BOOLEAN, CHAR, VARCHAR, DATE, INTERVAL, and TIMESTAMP. It also supports storage of binary large objects, including pictures, sounds, or video."

| Limit                     | Value                                |
|---------------------------|--------------------------------------|
| Maximum Database Size     | Unlimited                            |
| Maximum Table Size        | 32 TB                                |
| Maximum Row Size          | 1.6 TB                               |
| Maximum Field Size        | 1 GB                                 |
| Maximum Rows per Table    | Unlimited                            |
| Maximum Columns per Table | 250 - 1600 depending on column types |
| Maximum Indexes per Table | Unlimited                            |

## Downloading PostgreSQL

This section guides you through the downloading of the PostgreSQL database and admin tool from the PostgreSQL website.

## Step 1: Accessing the URL

Browse to address <u>https://www.postgresql.org/</u> (if the URL has become outdated, just search for "PostgreSQL download" on Google.) You will see a screen similar to the following:

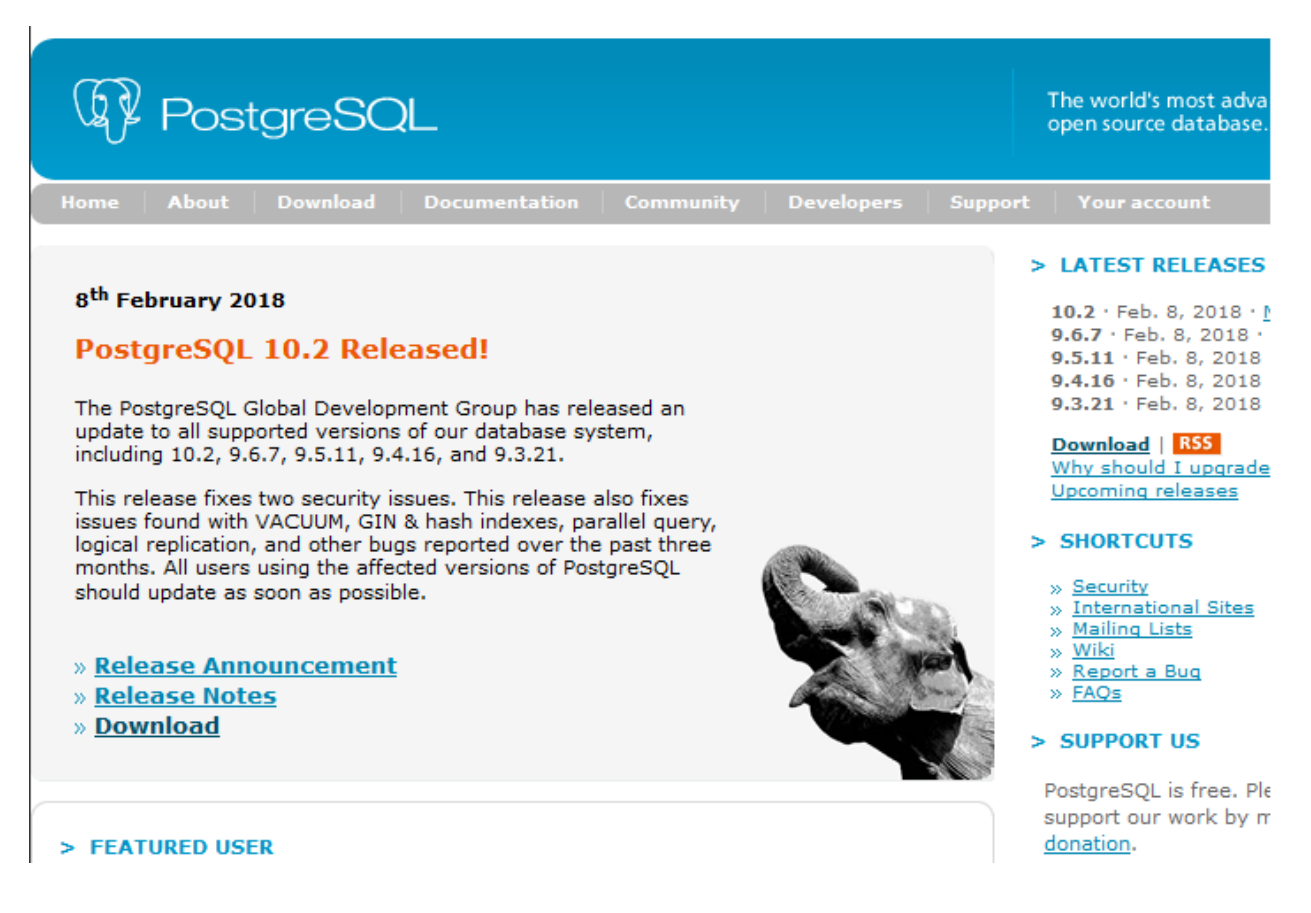

### Step 2: Download page and options

From this page you will see there are several supported options for downloading pre-built packages for a number of operating systems and VM Options.

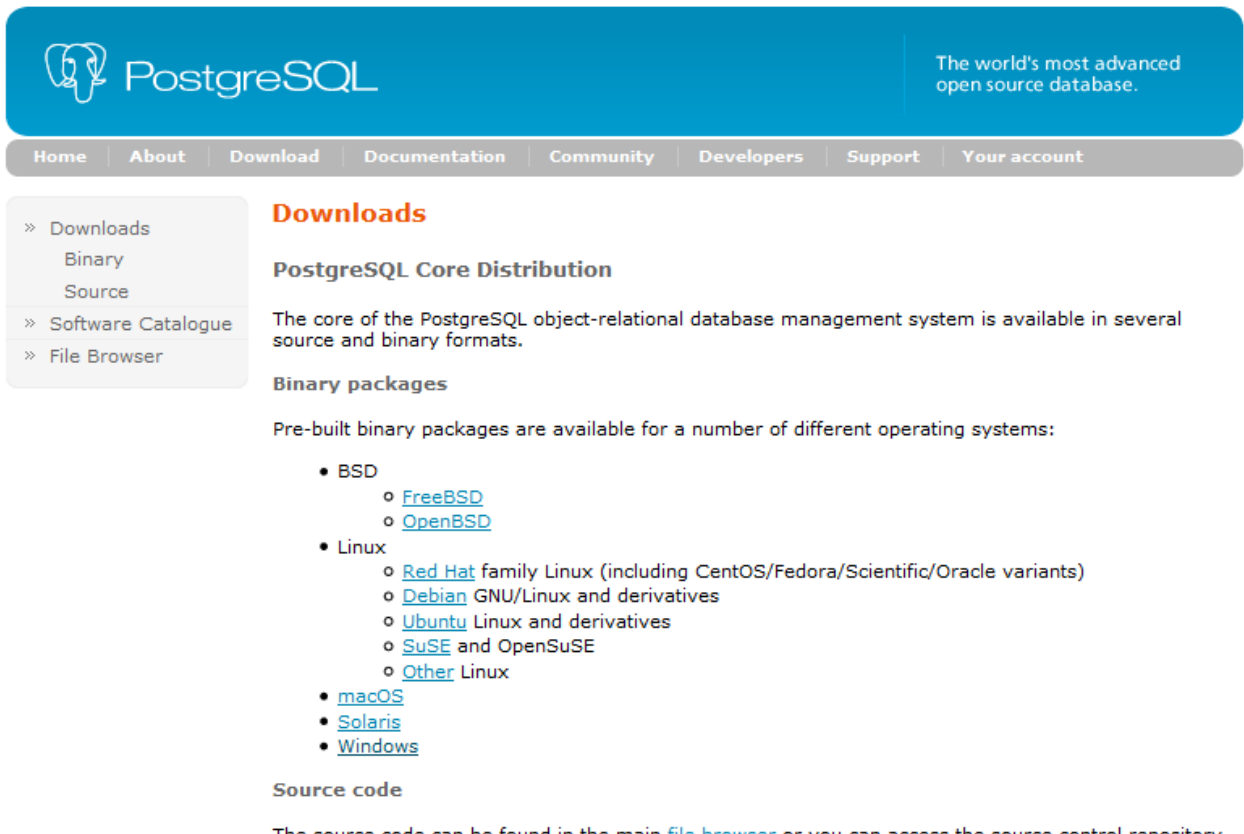

The source code can be found in the main <u>file browser</u> or you can access the source control repository directly at <u>git.postgresql.org</u>. Instructions for building from source can be found in the <u>documentation</u>.

Beta/RC Releases and development snapshots (unstable)

There are source code and binary <u>packages</u> of beta and release candidates, and of the current development code available for testing and evaluation of new features. Note that these builds should be used **for testing purposes only**, and not for production systems.

**3rd party distributions** 

### Step 3: Windows Installers by EnterpriseDB

This is a packaged installation that includes both the PostgreSQL DB and pgAdmin tool. Alternatively, the DB binaries can be downloaded and installed and then separately download a SQL tool of choice for connecting to the DB and SQL coding.

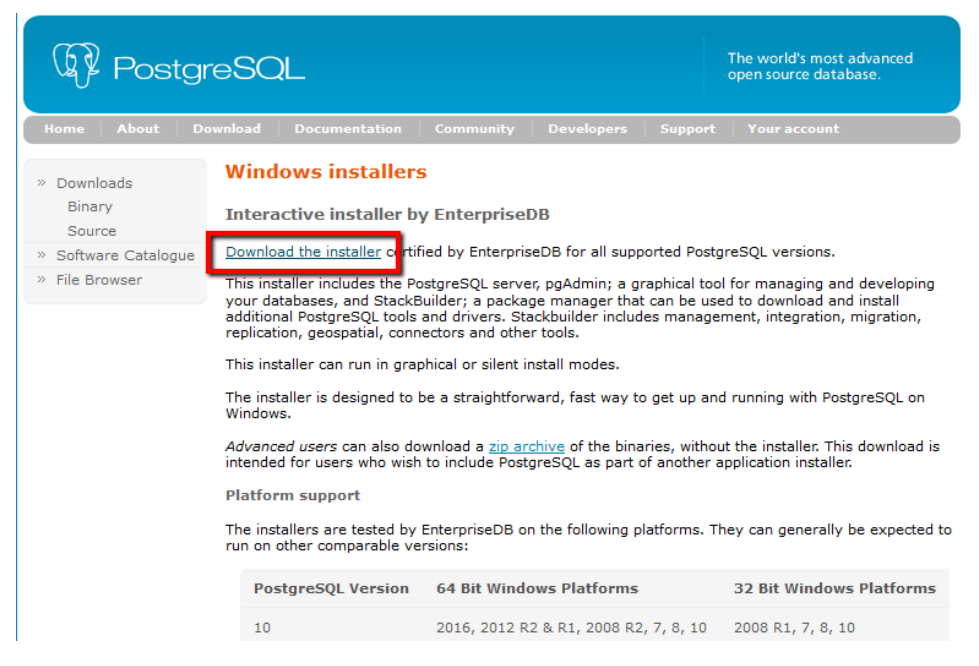

This will take you to <u>https://www.enterprisedb.com/downloads/postgres-postgresql-downloads</u> to perform the download. Here you will select the DB version and the OS version for the download:

|   | Download PostgreSQL                                                                     |  |
|---|-----------------------------------------------------------------------------------------|--|
| [ | PostgreSQL 10.2                                                                         |  |
|   | Windows x86-64                                                                          |  |
|   | DOWNLOAD NOW                                                                            |  |
| F | Please note: Cookies should be enabled for the download process to<br>function properly |  |
|   | Supported Platforms                                                                     |  |

#### Save the file to local folder for execution

| Opening postgresql-10.2-1-windows-x64.exe X |
|---------------------------------------------|
| You have chosen to open:                    |
| postgresql-10.2-1-windows-x64.exe           |
| which is: Binary File (166 MB)              |
| from: https://get.enterprisedb.com          |
| Would you like to save this file?           |
| Save File Cancel                            |
|                                             |

## Installing PostgreSQL

Now that you've downloaded the installer, you'll need to execute the installation program and follow the prompts during the installation. Accept the defaults unless there are specific needs and requirements for your personal computer.

### Step 4: Starting the Installer

Navigate to the download folder where the exe file was saved and execute the file. Once the installer starts up it may run MS Visual C++ precheck and install.

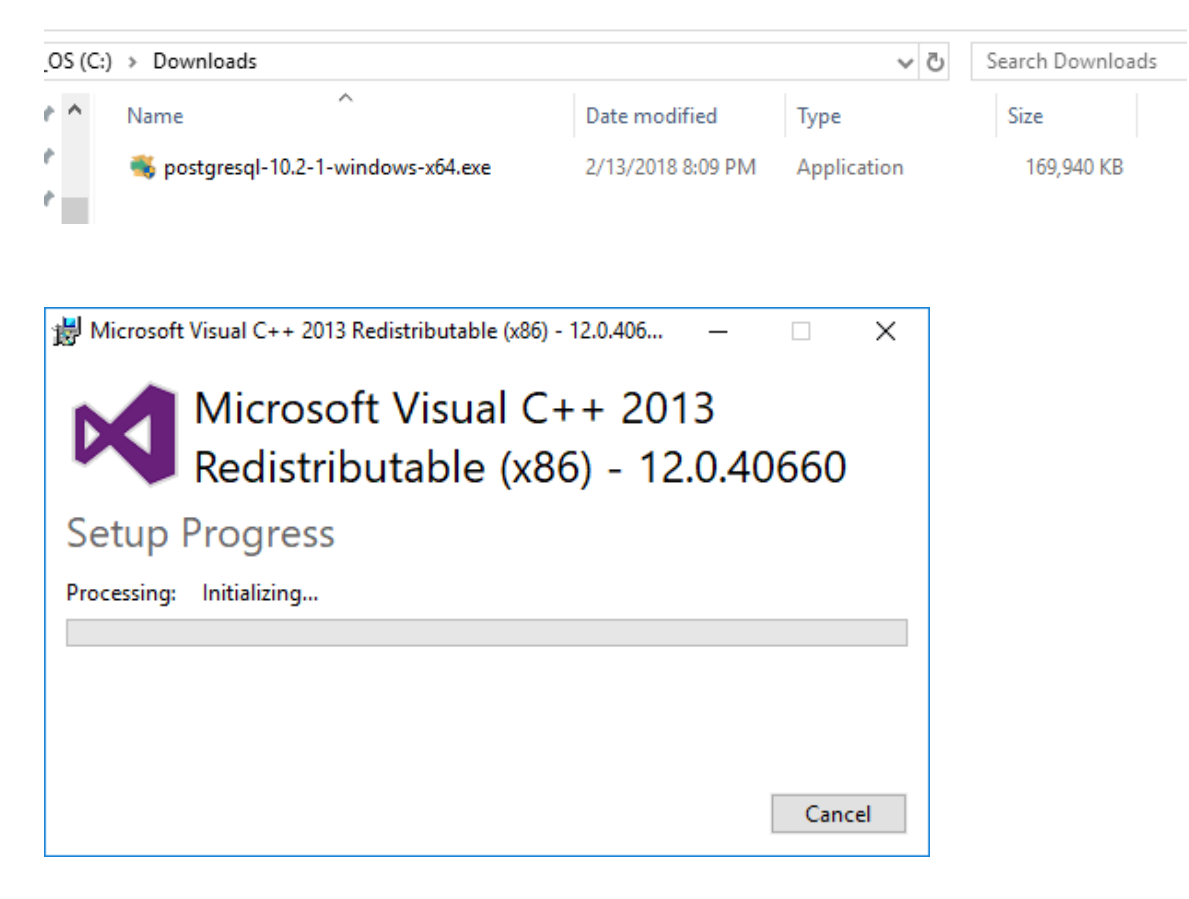

## Step 5: Progress Through the Installation Wizard

The following are installation screens from the wizard for version 10.

| 🗃 Setup                                                         |          | -      |     | ×   |
|-----------------------------------------------------------------|----------|--------|-----|-----|
| Installation Directory                                          |          |        | 4   |     |
| Please specify the directory where PostgreSQL will be installer | d.       |        |     |     |
| Installation Directory C:\Program Files\PostgreSQL\10           | <b>~</b> |        |     |     |
|                                                                 |          |        |     |     |
|                                                                 |          |        |     |     |
|                                                                 |          |        |     |     |
|                                                                 |          |        |     |     |
|                                                                 |          |        |     |     |
|                                                                 |          |        |     |     |
| ToetallQuidor                                                   |          |        |     |     |
|                                                                 | < Back   | Next > | Can | cel |

Keep pgAdmin check for install unless you have a specific SQL development tool you want to use.

| 🗃 Setup                                                                                |                         | -                 |            | ×    |
|----------------------------------------------------------------------------------------|-------------------------|-------------------|------------|------|
| Select Components                                                                      |                         |                   |            |      |
| Select the components you want to install; clear the cor<br>you are ready to continue. | nponents you do not wan | t to install. Cli | ick Next w | hen  |
| PostgreSQL Server     pgAdmin 4     Stack Builder     Command Line Tools               | Click on a component to | get a detaile     | d descript | tion |
|                                                                                        |                         |                   |            |      |
|                                                                                        |                         |                   |            |      |
| InstallBuilder                                                                         |                         |                   |            |      |
|                                                                                        | < Back                  | Next >            | Can        | cel  |

| 🗃 Setup                                                   |           | _      |     | ×   |
|-----------------------------------------------------------|-----------|--------|-----|-----|
| Data Directory                                            |           |        |     |     |
| Please select a directory under which to store your data. |           |        |     |     |
| Data Directory ::\Program Files\PostgreSQL\10\data        | <b>12</b> |        |     |     |
|                                                           |           |        |     |     |
|                                                           |           |        |     |     |
|                                                           |           |        |     |     |
|                                                           |           |        |     |     |
|                                                           |           |        |     |     |
|                                                           |           |        |     |     |
| InstallBuilder                                            | < Back    | Next > | Can | cel |

\*\* Enter an initial password for the default postgres user. (i.e. password = BU669)

| <table-of-contents> Setup</table-of-contents> |                    |                      |           | _      |      | ×  |
|-----------------------------------------------|--------------------|----------------------|-----------|--------|------|----|
| Password                                      |                    |                      |           |        |      |    |
| Please provide a pa                           | assword for the da | tabase superuser (po | ostgres). |        |      |    |
| Password<br>Retype password                   | *******            |                      |           |        |      |    |
| Retype passion of                             |                    |                      |           |        |      |    |
|                                               |                    |                      |           |        |      |    |
|                                               |                    |                      |           |        |      |    |
|                                               |                    |                      |           |        |      |    |
|                                               |                    |                      |           |        |      |    |
|                                               |                    |                      |           |        |      |    |
| InstallBuilder                                |                    |                      |           |        |      |    |
|                                               |                    |                      | < Back    | Next > | Cano | el |

| Setup                     |                 |                   |   | - |   | × |
|---------------------------|-----------------|-------------------|---|---|---|---|
| Port                      |                 |                   |   |   | ļ |   |
| Please select the port nu | mber the server | should listen on. | a |   |   |   |
| Port 5432                 |                 |                   |   |   |   |   |
|                           |                 |                   |   |   |   |   |
|                           |                 |                   |   |   |   |   |
|                           |                 |                   |   |   |   |   |
|                           |                 |                   |   |   |   |   |
|                           |                 |                   |   |   |   |   |
|                           |                 |                   |   |   |   |   |
|                           |                 |                   |   |   |   |   |
|                           |                 |                   |   |   |   |   |
| tallBuilder               |                 |                   |   |   |   |   |
|                           |                 |                   |   |   |   |   |

| <table-of-contents>     Setup</table-of-contents>                                    | _      |     | ×   |
|--------------------------------------------------------------------------------------|--------|-----|-----|
| Advanced Options                                                                     |        |     |     |
| Select the locale to be used by the new database cluster.<br>Locale [Default locale] |        |     |     |
|                                                                                      |        |     |     |
|                                                                                      |        |     |     |
| InstallBuilder                                                                       |        |     |     |
| < Back                                                                               | Next > | Can | cel |

Recommendation is to copy this screen for reference later.

| <table-of-contents></table-of-contents>                                                                                                    |                                                                     | -      |       | ×   |
|----------------------------------------------------------------------------------------------------|---------------------------------------------------------------------|--------|-------|-----|
| Pre Installation Summary                                                                                                    |                                                                     |        |       |     |
| The following settings will be used for the installation::                                                                                                    |                                                                     |        |       |     |
| Installation Directory: C:\Program Files\PostgreSQL\10<br>Server Installation Directory: C:\Program Files\PostgreSQL<br>Data Directory: C:\Program Files\PostgreSQL\10\data<br>Database Port: 5432<br>Database Superuser: postgres<br>Operating System Account: NT AUTHORITY\NetworkServ<br>Database Service: postgresql-x64-10<br>Command Line Tools Installation Directory: C:\Program Files\Postgre<br>Stack Builder Installation Directory: C:\Program Files\Postgre | QL\10<br>vice<br>les\PostgreSQL\10<br>eSQL\10\pgAdmin<br>tgreSQL\10 | 4      |       | < > |
| nstallBuilder                                                                                                    |                                                                     |        |       |     |
|                                                                                                    | < Back                                                              | Next > | Cance | 1   |
| 🗃 Setup                                                                                                    |                                                                     | -      |       | ×   |
| Ready to Install                                                                                                    |                                                                     |        |       |     |
| Setup is now ready to begin installing PostgreSQL on your o                                                                                                    | computer.                                                           |        |       |     |
| nstallBuilder                                                                                                    | < Back                                                              | Next > | Cance | 9   |

Now allow the installer to run.

| <table-of-contents> Setup</table-of-contents> |                                           |                                          |                   |     | $\times$ |
|-----------------------------------------------|-------------------------------------------|------------------------------------------|-------------------|-----|----------|
| Installing                                    |                                           |                                          |                   | ļ   |          |
| Please wait while Setup installs Post         | greSQL on your computer                   | ÷                                        |                   |     |          |
|                                               | Installing                                |                                          |                   |     |          |
| Unpacking C: Program Files Postgre:           | SQL \10 yndude yprojects.                 | n                                        |                   |     |          |
|                                               |                                           |                                          |                   |     |          |
|                                               |                                           |                                          |                   |     |          |
|                                               |                                           |                                          |                   |     |          |
|                                               |                                           |                                          |                   |     |          |
|                                               |                                           |                                          |                   |     |          |
|                                               |                                           |                                          |                   |     |          |
|                                               |                                           |                                          |                   |     |          |
|                                               |                                           |                                          |                   |     |          |
| InstallBuilder                                |                                           |                                          |                   |     |          |
|                                               |                                           | < Back                                   | Next >            | Can | cel      |
| 🗃 Setup                                       |                                           |                                          | -                 |     | ×        |
| Packaged by:                                  |                                           |                                          |                   |     |          |
| EDB                                           | Completing the Pos                        | tgreSQL Setup                            | Wizard            |     |          |
| POSTGRES                                      | Setup has finished inst                   | alling PostgreSQL                        | on your compute   | er. |          |
|                                               | Launch Stack Build                        | er at exit?                              |                   |     |          |
|                                               | Stack Builder may                         | be used to downlo                        | ad and install    |     |          |
| PostgreSQL                                    | additional tools, dr<br>complement your F | ivers and applicat<br>PostgreSQL install | ions to<br>ation. |     |          |
|                                               |                                           |                                          |                   |     |          |
| $(\overline{h},\overline{h})$                 |                                           |                                          |                   |     |          |
| \ <u>\</u> \\                                 |                                           |                                          |                   |     |          |
|                                               |                                           |                                          |                   |     |          |
| - T                                           |                                           |                                          |                   |     |          |
|                                               |                                           |                                          |                   |     |          |
|                                               |                                           |                                          |                   |     |          |
|                                               |                                           |                                          |                   |     |          |
|                                               |                                           |                                          |                   |     |          |
|                                               |                                           | < Back                                   | Finish            | Can | cel      |

## Step 6: Check that PostgreSQL Service

Once the wizard has completed you should check that the PostgreSQL DB is running. Navigate to 'Services' and look for postgresql-x64-10 (or the appropriate service for the DB version installed) and verify the status is 'Running'

| ervices (Local) | O. Services (Local)                                   |                                                                                     |                              |                    |                           |                                |  |  |  |
|-----------------|-------------------------------------------------------|-------------------------------------------------------------------------------------|------------------------------|--------------------|---------------------------|--------------------------------|--|--|--|
|                 | postgresql-x64-10                                     | Name                                                                                | Description                  | Status             | Startup Type              | Log On As                      |  |  |  |
|                 | Stop the service                                      | Quarter OracleOraDB12Home1TNSListener Quarter OracleServiceBU669                    |                              | Running<br>Running | Automatic<br>Automatic    | NT SERVIC                      |  |  |  |
|                 | Restart the service                                   | OracleVssWriterBU669 Payments and NFC/SE Manager                                    | Manages pa                   | Running            | Automatic<br>Manual (Trig | NT SERVIC<br>Local Service     |  |  |  |
|                 | Description:<br>Provides relational database storage. | Peer Name Resolution Protocol     Peer Networking Grouping                          | Enables serv<br>Enables mul  |                    | Manual<br>Manual          | Local Service<br>Local Service |  |  |  |
|                 |                                                       | Peer Networking Identity Manager     Performance Counter DLL Host                   | Provides ide<br>Enables rem  |                    | Manual<br>Manual          | Local Service<br>Local Service |  |  |  |
|                 |                                                       | A Performance Logs & Alerts                                                         | Performanc<br>Manages th     |                    | Manual<br>Manual (Trig    | Local Service<br>Local Service |  |  |  |
|                 |                                                       | Q: PimIndexMaintenanceSvc_4889f Q: Plug and Play                                    | Indexes con<br>Enables a c   | Running<br>Running | Manual<br>Manual          | Local Syste<br>Local Syste     |  |  |  |
|                 | _                                                     | PNRP Machine Name Publication Service<br>Opportable Device Enumerator Service       | This service<br>Enforces gr  |                    | Manual<br>Manual (Trig    | Local Service<br>Local Syste   |  |  |  |
|                 |                                                       | 🖏 postgresql-x64-10                                                                 | Provides rel                 | Running            | Automatic                 | Network S                      |  |  |  |
|                 | -                                                     | Power<br>Print Spooler                                                              | Manages p<br>This service    | Running<br>Running | Automatic                 | Local Syste<br>Local Syste     |  |  |  |
|                 |                                                       | Printer Extensions and Notifications PrintWorkflowUserSvc_4889f                     | This service<br>Print Workfl |                    | Manual<br>Manual          | Local Syste<br>Local Syste     |  |  |  |
|                 |                                                       | Problem Reports and Solutions Control Panel Program Compatibility Assistant Service | This service<br>This service | Running            | Manual<br>Manual          | Local Syste                    |  |  |  |
|                 |                                                       | Ouality Windows Audio Video Experience                                              | Quality Win                  |                    | Manual                    | Local Service                  |  |  |  |

## Starting pgAdmin and connecting to DB

The following section will step through opening up the pgAdmin tool and making an initial connection to the DB.

## Step 7: Start pgAdmin

Navigate to pgAdmin and open the application; here we are using version 4

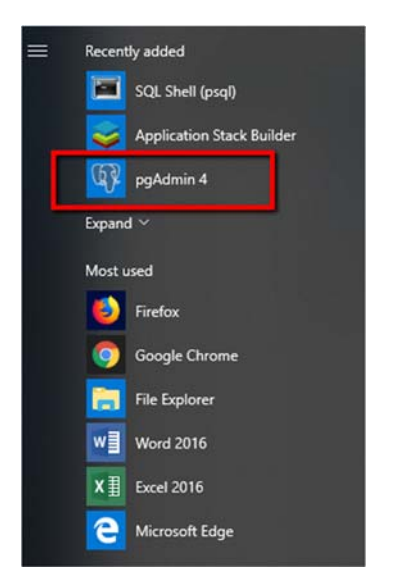

Once the application is started you should see a screen similar to this:

| 🗣 pgAdmin 4                                 |        |          |           |                       |                             |                                         | -      |          | ×   |
|---------------------------------------------|--------|----------|-----------|-----------------------|-----------------------------|-----------------------------------------|--------|----------|-----|
| 🕼 pgAdmin 4                                 | File 🗸 | Object 🗸 | Tools 🗸   | Help 🚽                |                             |                                         |        |          |     |
| A Browser                                   |        | 22       | Dashboard | <b>0</b> ° Properties | SQL                         | 🛃 Statistics                            | Depend | <b>(</b> | ► × |
| Browser     Servers (1)     B PostgreSQL 10 |        | Ŕ        | P         | ease connect t        | 3 SQL<br>o the sel<br>dashb | Z Statistics<br>ected server 1<br>oard. | Depend |          |     |
|                                             |        |          |           |                       |                             |                                         |        |          |     |

### Step 8: Connect to DB

Double click on the server title 'PostgreSQL 10' or right-click and select connect to server. Then enter the password that was entered during the installation process for the initial postgres user.

| 🖤 pgAdmin 4                   |                                                                                              |           |          |         |        |    | _      | . 🗆 | ×   |
|-------------------------------|----------------------------------------------------------------------------------------------|-----------|----------|---------|--------|----|--------|-----|-----|
| 🕼 pgAd                        | min 4                                                                                        | File 🗸    | Object 🗸 | Tools 🗸 | Help 🗸 |    |        |     |     |
| Browser  Servers (1)  Postgre | Connect                                                                                      | to Server |          |         |        |    | ×      | nde | →×. |
|                               | Please enter the password for the user 'postgres' to connect the server -<br>"PostgreSQL 10" |           |          |         |        |    |        | ne  |     |
|                               | Passw                                                                                        | ora       |          |         |        |    |        |     |     |
|                               | Save Password                                                                                |           |          |         |        |    |        |     |     |
|                               |                                                                                              |           |          |         |        | ок | Cancel | Ī   |     |
|                               |                                                                                              |           |          |         |        |    |        |     |     |
|                               |                                                                                              |           |          |         |        |    |        |     |     |
|                               |                                                                                              |           |          |         |        |    |        |     |     |
|                               |                                                                                              |           |          |         |        |    |        |     |     |
|                               |                                                                                              |           |          |         |        |    |        |     |     |
|                               |                                                                                              |           |          |         |        |    |        |     |     |
|                               |                                                                                              |           |          |         |        |    |        |     |     |
|                               |                                                                                              |           |          |         |        |    |        |     |     |

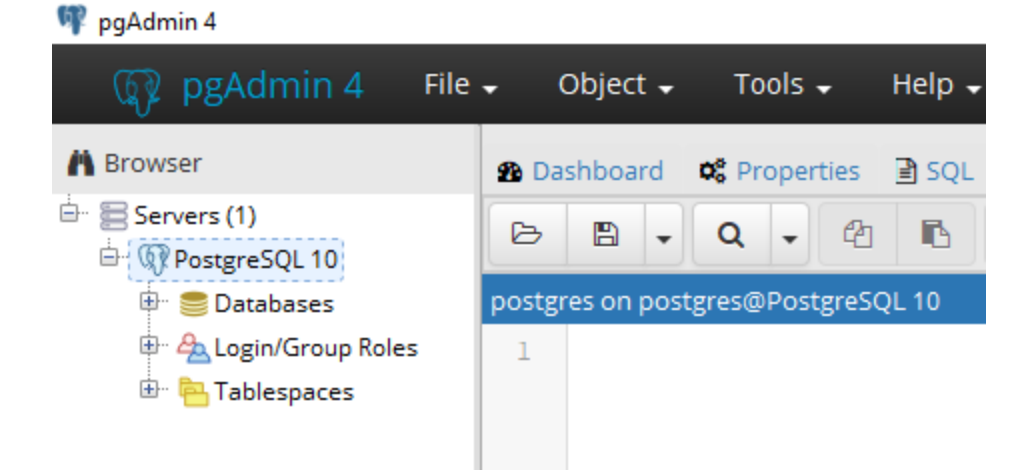